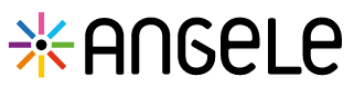

Cette fonctionnalité permet d'instancier et de suivre un parcours de prise en charge d'une allergie.

<u>Prérequis</u> : avoir créé une sollicitation de type allergie liée à l'habitat et sélectionner « générer » le parcours. (Guide de démarrage rapide « Gérer les sollicitations »).

| Inclure le patient dans le parcours « Allergie liée à l'habitat» |  |  |      |  |  |  |  |  |  |  |  |
|------------------------------------------------------------------|--|--|------|--|--|--|--|--|--|--|--|
|                                                                  |  |  |      |  |  |  |  |  |  |  |  |
| <br>,                                                            |  |  | 1 11 |  |  |  |  |  |  |  |  |

Cliquez sur l'onglet **parcours**, puis sur la ligne « **Inclusion du parcours** ». 2 (On voit ici que le statut est « à Réaliser »). La date d'inclusion est planifiée à + 15 jours par défaut, cette date est modifiable.

|                                 | FICHE DU PATIENT SOLLICITATION | S PARCOURS DONNÉES MÉDIC.                     | ALES              |                    |               |                         |                                        |            |
|---------------------------------|--------------------------------|-----------------------------------------------|-------------------|--------------------|---------------|-------------------------|----------------------------------------|------------|
|                                 | Parcours du patient            |                                               |                   |                    |               |                         |                                        |            |
|                                 | ④ Sollicitation : Liée à l'h   | abitat - <u>21/10/2022</u> : Acarien d        | e stockage - Acar | us siro            | + 4           | jouter une étape 🔻      |                                        |            |
|                                 | Suivi du patient :             |                                               |                   |                    |               |                         |                                        |            |
|                                 | Étapes                         |                                               | Date S            | tatut              |               |                         |                                        |            |
|                                 | 2 Inclusion du parcours        |                                               | 05/11/2022        | À réaliser         |               |                         |                                        |            |
| Informations sur l'inclusion    | on au parcours                 |                                               |                   |                    | Re            | nseigner la d           | late d'inclu                           | sion du    |
| Tous les champs précédés d'un a | astérisque * sont obligatoires |                                               |                   |                    | pai           | rcours (elle pe         | eut être ant                           | érieur à   |
| Inclusion :                     | •                              |                                               |                   |                    |               |                         |                                        |            |
| * Date                          | 3 Documents pré-requis         |                                               |                   |                    | ll es         | t ensuite poss          | ible d'ajoute                          | er, via la |
| 17/10/2022                      | Selectionner                   |                                               |                   |                    | doci          | uments qui vo           | us ont été ti                          | ansmis,    |
| Commentaire                     |                                |                                               |                   |                    | et d          | e saisir un com         | nmentaire.                             |            |
| Sarsir Ici.                     |                                | Acceptée Refusée                              | En attente        | Précision          |               | Prise en<br>trois possi | <b>charge:</b> Vo<br>ibilités <b>:</b> | us avez    |
| Prise en charge :               | 5                              | Sélectionner                                  |                   | •                  |               | Accenta                 | r la prica ar                          | abarga     |
| • Prise en charge du patient    |                                | Sélectionner<br>Patient indisponible          |                   |                    |               | puis défin              | r la prise en<br>ir si cela es         | t dans le  |
| 4 Acceptée Refusée              | En attente                     | Patient injoignable<br>Patient non consentant |                   |                    |               | cadre d'u               | un prise en                            | charge     |
| Parcours                        |                                | Bilan médical incomplet<br>Autre              |                   |                    |               | art. 51 o               | u non. (En                             | fonction   |
| Article 51 Hors Article         | 51                             |                                               |                   |                    |               | certains c              | hamps s'ouv                            | rent)      |
| Bilan                           |                                | Prise en charge :                             |                   | $\mathbf{\Lambda}$ | 1             | 5 Refuser               | la prise en                            | charge.    |
| Saisir ici,                     |                                | Prise en charge de patient Acceptée Pefurée   | En attente        |                    |               | puis d'ind              | iquer un mo                            | tif.       |
|                                 |                                | Acceptee Relusee                              | En attente        |                    |               | 6 🕂 <u>En</u>           | attente: po                            | our une    |
| 🧭 Valider 🛛 🖨 Enr               | egistrer Appuler               | * Motif<br>Sélectionner                       |                   | Précision          |               | inclusion               | en attente                             | , il faut  |
| 7                               |                                | - Sélectionner                                |                   |                    |               | uniquem                 | ent ENREGIS                            | TRER le    |
| Un bilan peut être              | saisi en texte libre           | Bilan médical incomplet<br>Autre              |                   |                    |               | noursuivi               | reatin de la                           | pouvoir    |
| Une fois l'ensemble             | e des champs obl               | igatoires renseign                            | és, cliquer       | sur Valider 🔽      | pour clôturer | le ultérieur            | ement                                  | Saiste     |

Une fois l'ensemble des champs obligatoires renseignés, cliquer sur **Valider 7** pour clôturer le formulaire et initier le parcours.

### Le formulaire ne sera plus modifiable après validation.

Pour poursuivre la modification ultérieurement, cliquer sur Enregistrer.

En cas de difficultés, n'hésitez pas à contacter l'assistance au 0805 950 555 ou l'équipe animation (eticss-animation@esante-bfc.fr). Le GRADeS BFC reste à votre disposition pour répondre à toutes vos questions, remarques et suggestions.

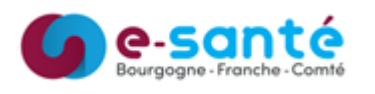

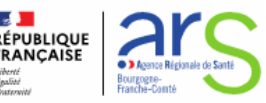

# \* ANGele

## Gérer le parcours – article 51

Lorsque l'inclusion est validée, les étapes suivantes sont automatiquement générées. Pour accéder à une étape, cliquez sur la ligne correspondante. (Les étapes surlignées en jaune ne sont présentent que pour les prises en charge article 51).

| Suivi d  | lu patient :                                           |            |            |
|----------|--------------------------------------------------------|------------|------------|
|          | Étapes                                                 | Date       | Statut     |
|          | Bilan médical                                          | 05/01/2024 | À réaliser |
| $\simeq$ | Mail d'information au médecin                          | 05/01/2024 | À réaliser |
| ر        | Bilan patient 12 mois                                  | 05/01/2024 | À réaliser |
| - 23     | Rendez-vous pluriprofessionnel n°2 - 6 mois            | 05/07/2023 | À réaliser |
| ر        | Bilan patient 6 mois                                   | 05/07/2023 | À réaliser |
|          | Rendez-vous pluriprofessionnel n°1 - 4 mois            | 05/05/2023 | À réaliser |
| =        | Compte-rendu de visite complémentaire                  | 05/05/2023 | À réaliser |
| ₫        | Réception des résultats de prélèvement complémentaires | 05/05/2023 | À réaliser |
| Þ        | Compte-rendu de visite                                 | 05/02/2023 | À réaliser |
| 2 🗳      | Réception des résultats de prélèvement                 | 05/02/2023 | À réaliser |
| 1 A      | Visite du patient                                      | 05/01/2023 | À réaliser |
| $\sim$   | Confirmation de la visite                              | 05/11/2022 | À réaliser |
| ?        | Inclusion du parcours                                  | 05/11/2022 | Réalisé    |

Plusieurs étapes sont disponibles dans le parcours, et les dates sont automatiquement ajoutées. (Lors de l'ouverture du formulaire, il est possible de modifier la date).

A noter: Dans chacun des formulaires, cliquer sur Valider pour clôturer le formulaire ou sur Enregistrer pour le modifier ultérieurement.

### Compléter le formulaire « Réception des résultats de prélèvement »:

Le formulaire de résultats de prélèvement comporte plusieurs tests : Acaritest, moisissures, ATMO BFC et formaldemeter. Il est possible d'ajouter une ou plusieurs zones de prélèvement pour chaque test, puis d'indiquer les résultats.

Le formulaire de réception des résultats de prélèvements complémentaires permet de renseigner les résultats du capteur électrostatique en sélectionnant un ou plusieurs micro-organisme/acarien.

|                                                                                                    | Informations sur la réception des résultats de prélèvements complémentaires                                                                                                    |
|----------------------------------------------------------------------------------------------------|----------------------------------------------------------------------------------------------------|
| ✓ Informations sur la réception des résultats de prélèvements      Résultats Acaritest :     ↓ Ajudier Lune zons de prélèvement     ↓ Ajudier Lune zons de prélèvement     ↓ Ajudier Lune zons de prélèvement     ↓     ↓     ↓     ↓     ↓     ↓     ↓     ↓     ↓     ↓     ↓     ↓     ↓     ↓     ↓     ↓     ↓     ↓     ↓     ↓     ↓     ↓     ↓     ↓     ↓     ↓     ↓     ↓     ↓     ↓     ↓     ↓     ↓     ↓     ↓     ↓     ↓     ↓     ↓     ↓     ↓     ↓     ↓     ↓     ↓     ↓     ↓  ↓ | Tous les champs précédés d'un astérisque * sont obligatoires     Résultats capteur électrostatique (CE) :     Date de pose du capteur CE     Lieu de pose du CE     * Date de réception des résultats     27/11/2022     Selectionner     4c. Dermt.Prizr. (5)     •     •     •     Acouter un micro-organisme / acarlen |
|                                                                                                    | Formulairo de récultate de prélèvement complémentairos                                                                                                    |
|                                                                                                    | Formulaire de resultats de prelevement complementaires                                                                                                    |

En cas de difficultés, n'hésitez pas à contacter l'assistance au 0805 950 555 ou l'équipe animation (eticss-animation@esante-bfc.fr). Le GRADeS BFC reste à votre disposition pour répondre à toutes vos questions, remarques et suggestions.

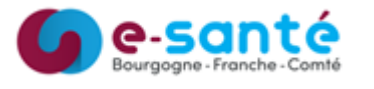

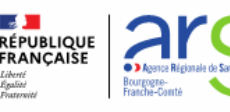

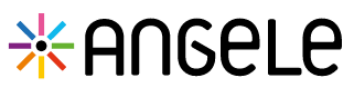

Une fois le formulaire de visite et de réception des résultats d'analyse validés, il est possible de télécharger le compte-rendu de visite au format word, après l'avoir complété en indiquant la date et le type.

Pour générer le compte rendu de visite, cliquer sur le boutor 🔹

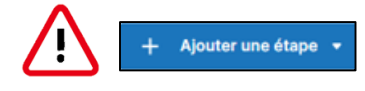

Il n'est, pour l'instant, pas recommandé d'ajouter d'étape supplémentaire de visite ou de consultation, car celles-ci ne se classent pas de manière chronologique. (Evolution prévue).

## Gérer le parcours – non article 51

Lorsque l'inclusion est validée, les étapes suivantes sont automatiquement générées. Pour accéder à une étape, cliquez sur la ligne correspondante.

| Vo | Sous sou | Dilicitation : Liée à l'habitat - <u>21/10/2022</u> : Acarien<br>haitez mettre fin au parcours du patient ? <u>Finaliser la sortie du p</u> | de stockage - G<br>arcours. | ilycyphagus domesticus | + Ajouter une étape <del>▼</del> |
|----|----------|----------------------------------------------------------------------------------------------------|-----------------------------|------------------------|----------------------------------|
| Si | uivi du  | ı patient :                                                                                                    |                             |                        |                                  |
|    |          | Étapes                                                                                                    | Date                        | Statut                 |                                  |
|    | Ð        | Compte-rendu de visite complémentaire                                                                                                    | 05/05/2023                  | À réaliser             |                                  |
|    | ₹        | Réception des résultats de prélèvement complémentaires                                                                                      | 05/05/2023                  | À réaliser             |                                  |
| 2  | Þ        | Compte-rendu de visite                                                                                                    | 05/02/2023                  | À réaliser             | <u>+</u>                         |
| 1  | ¢        | Réception des résultats de prélèvement                                                                                                    | 05/02/2023                  | À réaliser             |                                  |
| -  | Ħ        | Visite du patient                                                                                                    | 05/01/2023                  | À réaliser             |                                  |
|    | $\geq$   | Confirmation de la visite                                                                                                    | 05/11/2022                  | À réaliser             |                                  |
|    | ?        | Inclusion du parcours                                                                                                    | 05/11/2022                  | Réalisé                |                                  |

Plusieurs étapes sont disponibles dans le parcours, et les dates sont automatiquement ajoutées. (Lors de l'ouverture du formulaire, il est possible de modifier la date).

A noter: Dans chacun des formulaires, cliquer sur Valider pour clôturer le formulaire ou sur Enregistrer pour le modifier ultérieurement.

Pour générer le compte rendu de visite  $\stackrel{1}{\phantom{1}}$ , les étapes « Visite du patient » 1 et « Réception des résultats de prélèvement » 2 (cf page 2), devront être validées.

En cas de difficultés, n'hésitez pas à contacter l'assistance au 0805 950 555 ou l'équipe animation (eticss-animation@esante-bfc.fr). Le GRADeS BFC reste à votre disposition pour répondre à toutes vos questions, remarques et suggestions.

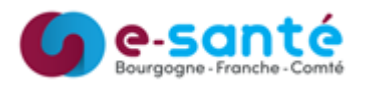

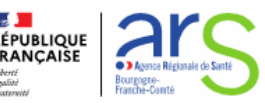